## **Acceptance Letter in Schoolinks**

2

In SchooLinks: Click o Colleges, then select College Applications

Click the pencil at the top by the Application Status line

3

5

Click the pencil icon next tothe college you've been ACCEPTED to.

4

Change the Application

Result to "Accepted"

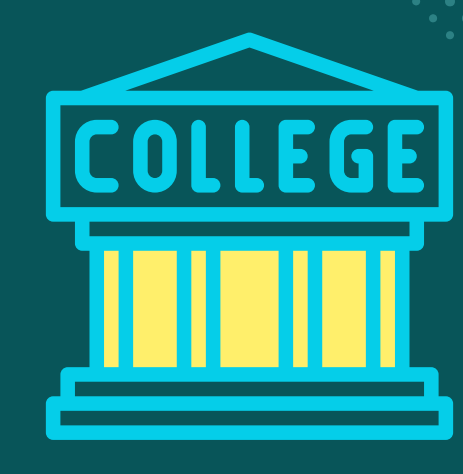

6

IF you have a scholarship for that particular school you can uploa that information onthe next page

Click SAVE – Upload your Acceptance Lettr screenshot. Click Confirm Acceptance